Lee 19 > now 20

ECE 383 - Embedded **Computer Systems II** Lecture 19 - Soft Core (MicroBlaze) + Custom IP with Interrupt UNITED STATES **AIR FORCE** ACADEMY

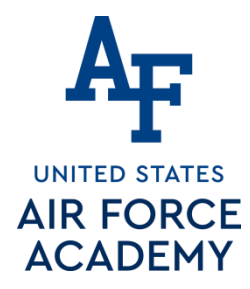

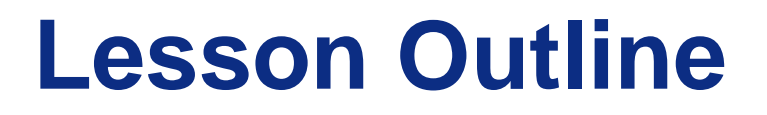

#### MicroBlaze + Custom IP with Interrupt

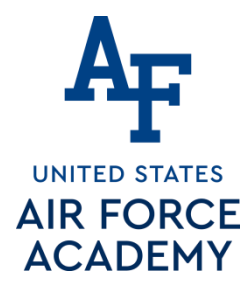

# MicroBlaze + Custom IP with Interrupt

## MicroBlaze + Custom IP with Interrupt What we're building today

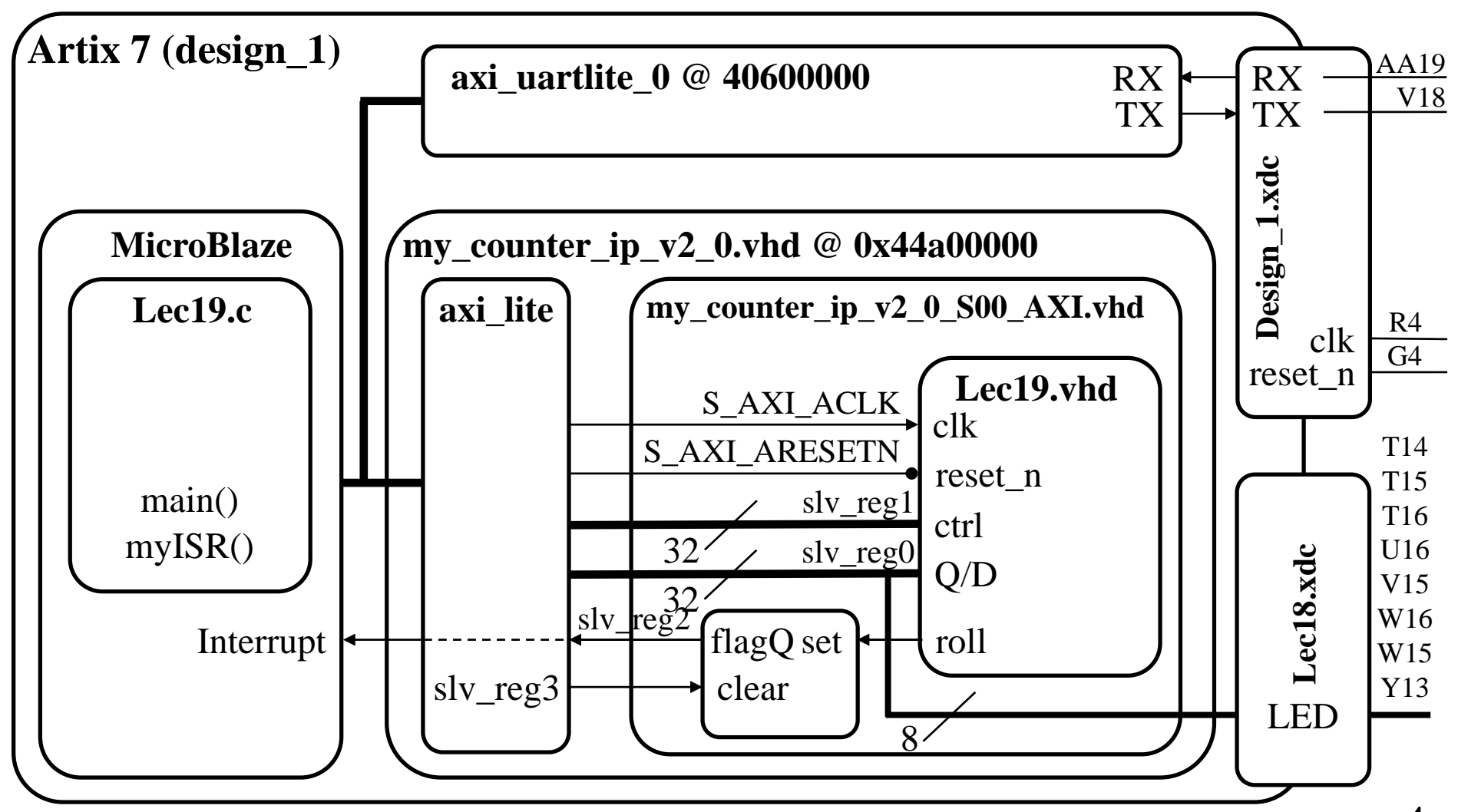

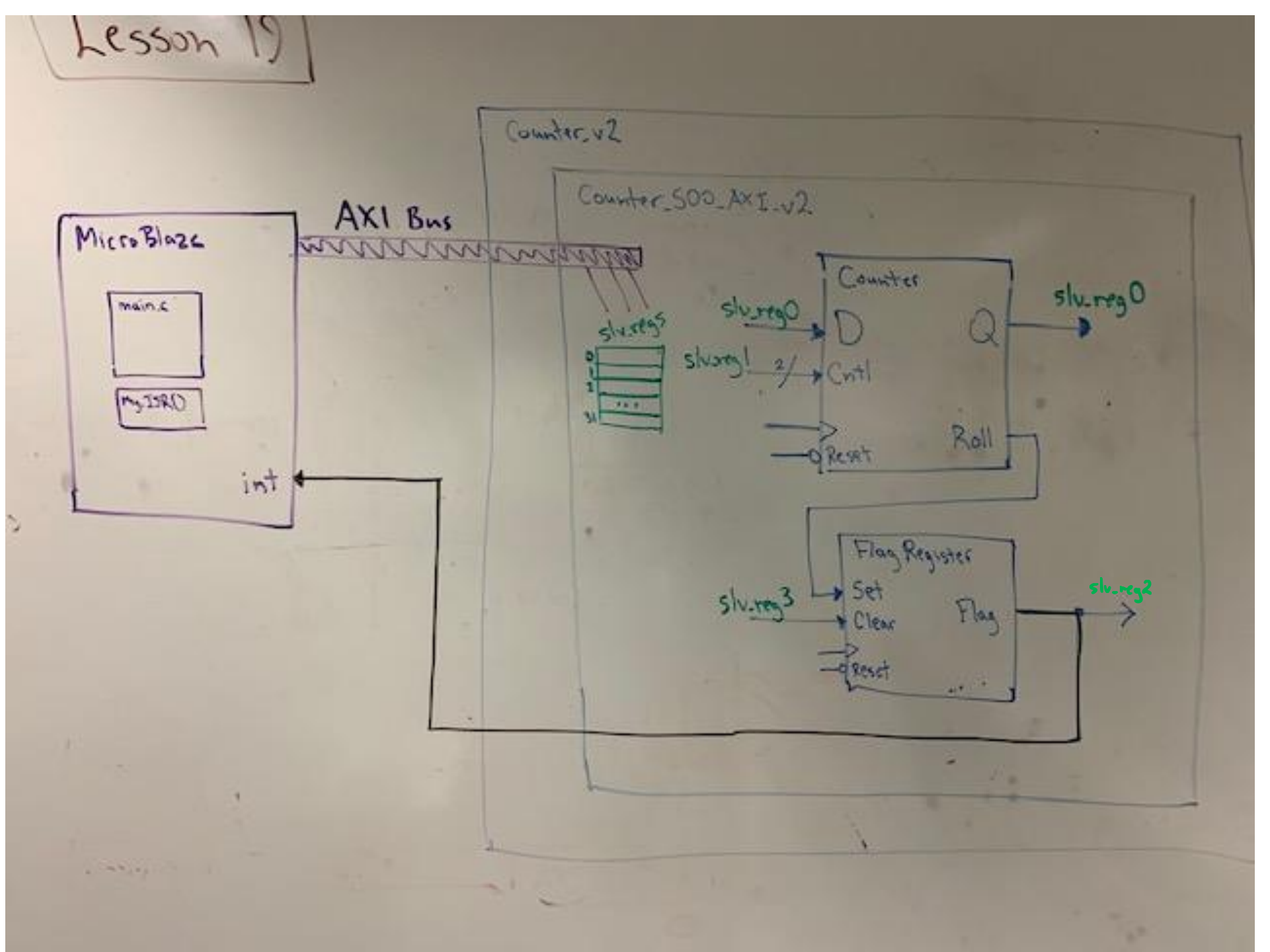

# What were doing Lab 3

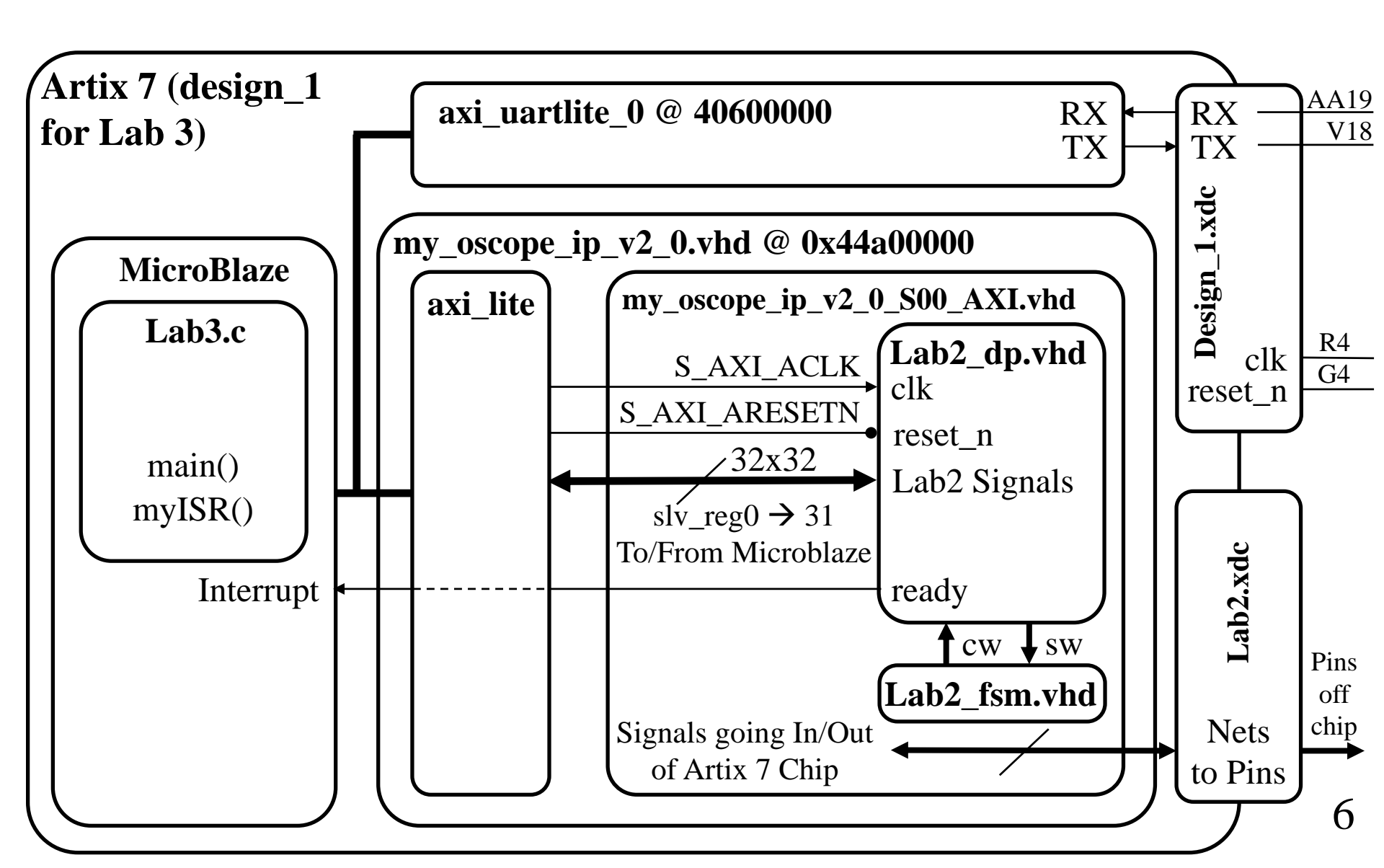

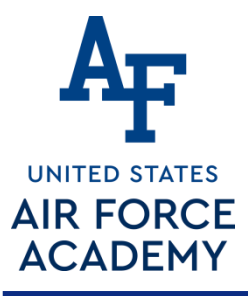

## Lab 2 – Architecture

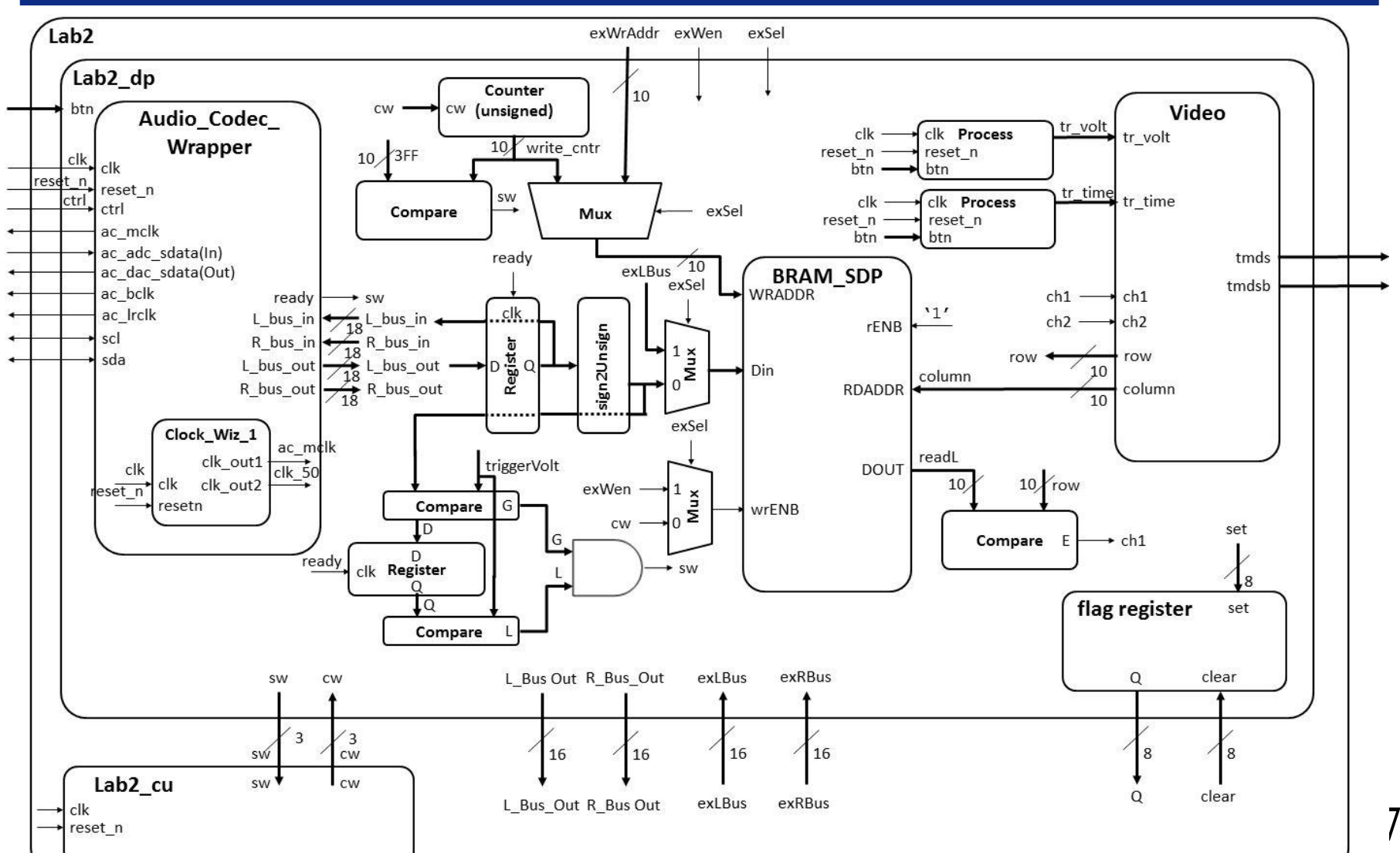

# Hints on the Flag Register

REGISTER Reset NS S R 0001 C O hold rest 0 set 0 X undefined 0 O hold 0 1 rold K undefined

SKIP

Process or CSA? Slag <= ( flag or Set) and (not Clear) slvireg3 Roll FLAG if flag=1, set=0, clear=0 then clear = 1 then Set = 1 then clear=0; set=0 then set = 1 then clear = 0

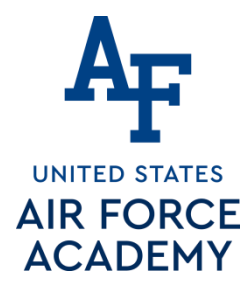

# How do interrupts work?

Polling versus Interrupts?

5 March 2021 Integrity - Service - Excellence

## Interrupts

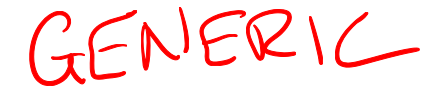

Interrupts are used when you want to your system to do more than one thing at a time. An interrupt service routine (ISR) is a subroutine called by hardware. The following figure illustrates the process of "calling" and returning from an ISR.

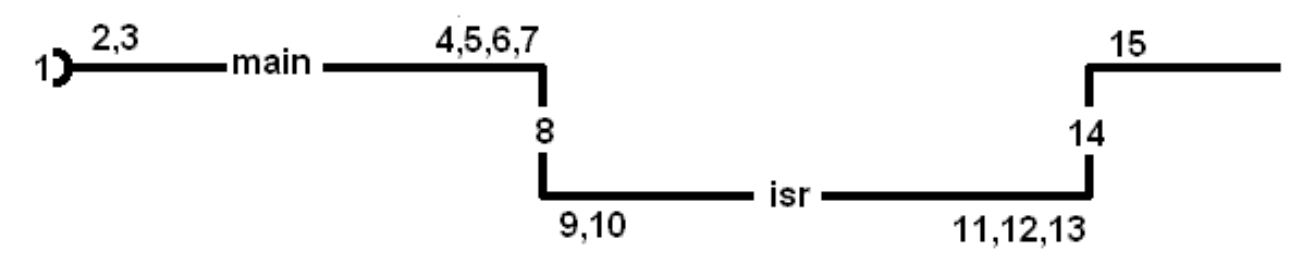

- 1. MCU powers up, jumps to RESET vector
- 2. MCU starts execution of main
- 3. Dynamic configuration
  - configure hardware
  - clear hardware interrupt flag
  - enable hardware interrupt
- 4. Event occurs which sets interrupt flag
- 5. MCU stops running main
- 6. MCU saves PC
- 7. MCU disables interrupts
- 8. Executes "GOTO ISR" at interrupt vector address
- 9. ISR: Poll interrupt flags
- 10. ISR: Execute appropriate code in ISR
- 11. ISR: Clear interrupt flag
- 12. ISR: executes rted
- 13. Interrupts are enabled
- 14. PC is restored
- 15. MCU resumes running main

#### 5 March 2021

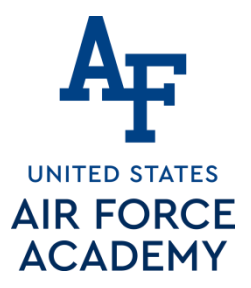

## Lec19.c

```
#include <xil_exception.h>
ul6 isr Count = Ø; // Global Variabk
void myISR(void);
int main(void) {
    microblaze_register_handler((XInterruptHandler) myISR, (void *) 0);
    microblaze_enable_interrupts();
    stuff();
} // end main
void myISR(void) {
        isrCount = isrCount + 1;
   Xil Out8(countClearReg, 0x01);
        Xil Out8(countClearReg, 0x00);
```

// Clear the flag and then you MUST
// allow the flag to be reset later

5 March 2021 Integrity - Service - Excellence

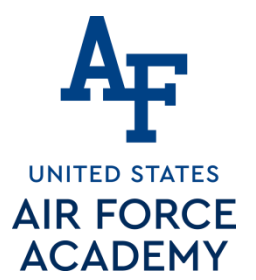

# MicroBlaze + Custom IP – Workflow

- Follow Lec19\_Install\_short\_version.pdf
- sion.pdf see last slide!
  - The following slides are for reference
  - The work flow has three main steps.
    - Define a new hardware design (MicroBlaze + axi\_uartlite) in Vivado IP Integrator (using the MicroBlaze Tutorial from Lecture 17)
    - 2. Create and package new custom IP (your custom hardware) and import it into your Vivado design
    - 3. Program the resulting hardware in the SDK environment.
  - Lets start with the first step.

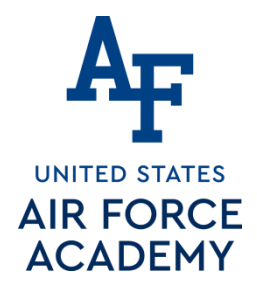

# Xilinx Vivado – IP Integrator

- This step requires that you start a new hardware design (MicroBlaze + axi\_uartlite) in Vivado IP Integrator in a new project called Lecture\_19.
- You will add a new Block Design with a MicroBlaze and axi\_uartlite following the MicroBlaze Tutorial.
- http://ece.ninja/383/hand/Nexys\_Video\_MicroBlaze\_Tutorial.pdf
- \*\*\*Deviation from Lecture 17 Tutorial\*\*\*
  - Do not include the MicroBlaze Interrupt Controller check box.
  - If you do you could probably delete it from your design

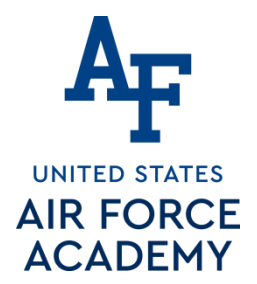

# Xilinx Vivado – IP Integrator

This step requires that you start a new hardware design (MicroBlaze + axi\_uartlite) in Vivado IP Integrator in a new

| All Automation (2 out of 1 selected) | Description                                                                                                    |
|--------------------------------------|----------------------------------------------------------------------------------------------------|
| imicroblaze_0                        | MicroBlaze connection automation generates local memory of selected size, and caches can be<br>configured. MicroBlaze Debug Module, Peripheral AXI interconnect, Interrupt Controller, a clock<br>source, Processor System Reset are also added and connected as needed.<br>Instance: /microblaze_0<br>Options<br>Local Memory: 32KB<br>Local Memory ECC: None<br>Cache Control Information: 16KB<br>Debug Module: Debug Only<br>Enabled |
|                                      | Interrupt Controller:<br>Clock Connection: New Clocking Wizard (100 MHz) 🔹                                                                                                    |

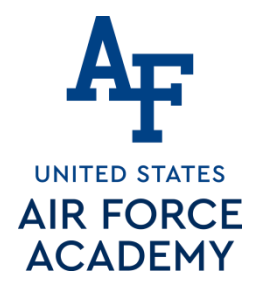

# IP Catalog – Adding IP Repo

Open IP Catalog Settings and click on Repository Manager and add your IP Repo to your IP Repositories

/path\_to\_ip\_repo/git\_repo/ip\_repo

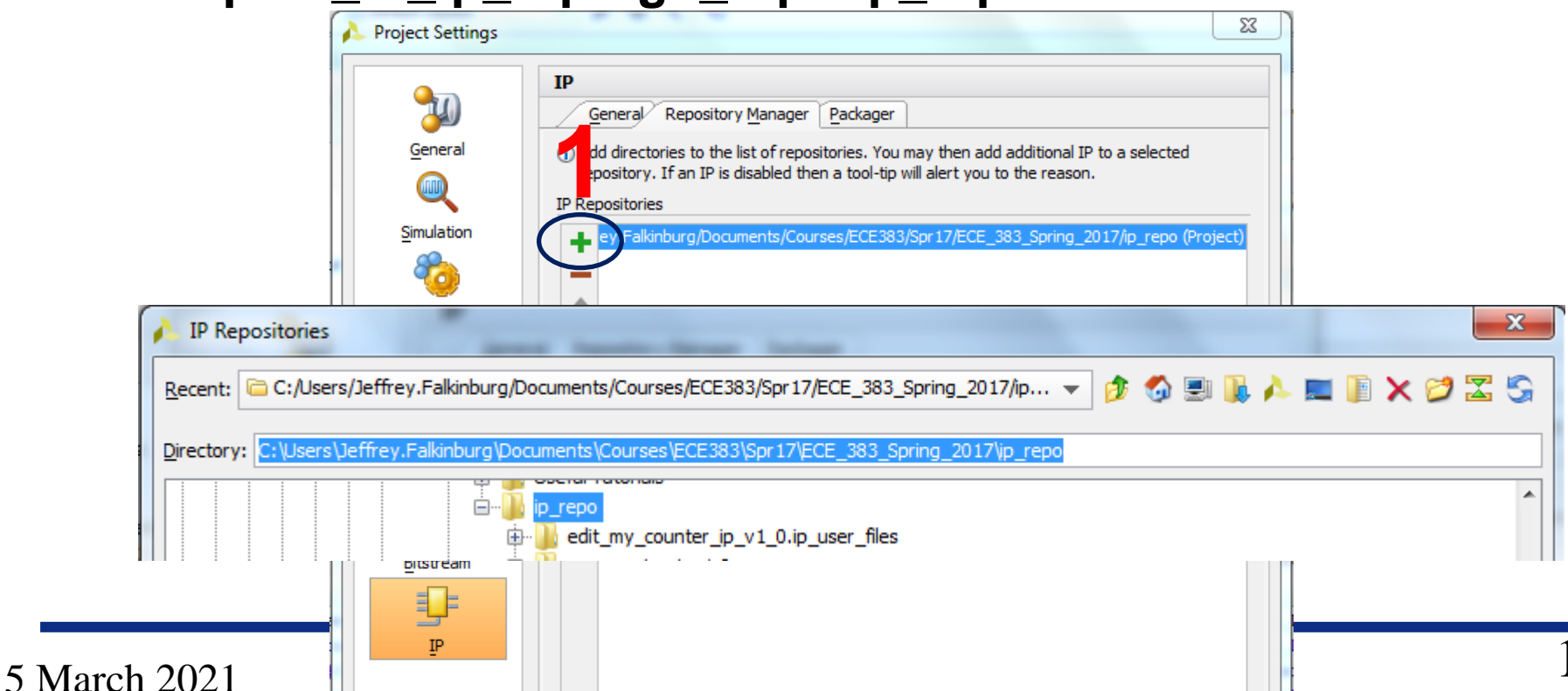

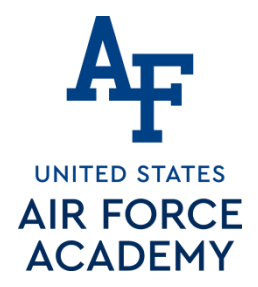

# **Edit/Create New IP Package**

# Edit Counter in IP Packager or create a new IP package

I chose to create a new package with a new version.

| 🖁 🖁 Diagram 🗙 🔣 Address Editor                                                                                                    | x 👎 IP Catalog 🛛 🛛                                                                                                    |                            |                   |                            | ? 🗆 🖻 🤇                       | ×         |  |
|----------------------------------------------------------------------------------------------------|----------------------------------------------------------------------------------------------------|----------------------------|-------------------|----------------------------|-------------------------------|-----------|--|
| Cores Interfaces                                                                                                    | Cores Interfaces                                                                                                    |                            |                   | Search: Q-                 |                               |           |  |
| Name Name User Repository (c:/Users                                                                                                    | /Jeffrey.Falkinburg/Documen                                                                                                    | AXI4<br>ts/Courses/ECE383/ | Status Li         | i <b>cense</b><br>_2017/ip | VLNV<br>_repo)                | •         |  |
| Image: Second second second | <ul> <li>Properties</li> <li>IP Settings</li> <li>Add Repository</li> <li>Refresh All Repositori</li> <li>Customize IP</li> <li>Edit in IP Packager</li> </ul> | Ctrl+E<br>es               | Pre-Production In | duded                      | usafa.edu:Maj_Jeff_Falkinburg | 4         |  |
| Name: my_counter_ip_v1.0<br>Version: 1.0 (Rev. 2)<br>Interfaces: AXI4                                                                                                    | Disable IP<br>Delete IP<br>License Status<br>Compatible Families<br>Export to Spreadshee                                                                       | Delete                     |                   |                            | ? _ □ Ľ >                     | * III + X |  |

5 March 2021

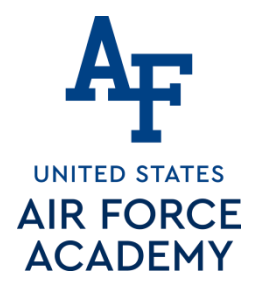

# **Edit/Create New IP Package**

### Expose the Roll Signal to the Artix 7 (design\_1) block diagram by following the LED port maps

| 🖁 🖁 Diagram 🗙 🔣 Address Editor                                                                                                | X 👎 IP Catalog 🛛 🛛                                                                                                    |        |                   |            | ? 🗆 🖻 ×                     |
|----------------------------------------------------------------------------------------------------|----------------------------------------------------------------------------------------------------|--------|-------------------|------------|-----------------------------|
| Cores Interfaces                                                                                                    | Search: Q-                                                                                                    |        |                   |            |                             |
| Name                                                                                                    | 'leffrev.Falkinburg/Documen                                                                                                    | AXI4   | Status L          | icense VL  | NV no)                      |
| AXI Peripheral                                                                                                    | Properties                                                                                                    | Ctrl+E | Pre-Production Ir | ncluded us | afa.edu:Maj_Jeff_Falkinburg |
| Alliance Partners                                                                                                    | <ul> <li>IP Settings</li> <li>Add Repository</li> <li>Refresh All Repositori</li> <li>Customize IP</li> <li>Edit in IP Packager</li> </ul> | ies    |                   |            |                             |
| Details           Name:         my_counter_ip_v1.0           Version:         1.0 (Rev. 2)           Interfaces:         AXI4 | Disable IP Celete IP License Status Compatible Families                                                                                    | Delete |                   |            | •                           |
|                                                                                                    | Export to Spreadshee                                                                                                    | et     |                   |            | ? _ 🗆 🖻 ×                   |

5 March 2021

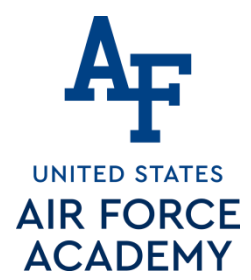

# Xilinx Vivado – Create and Package Custom IP

- 8. Add Custom IP to your design
  - 8.1) In the project manager page of the original window, click **Open Block Design**. This adds a block design to the project.
  - 8.2) Use the Add IP P button to add our v2.0 of our Lec
     10 Counter IP Core with the exposed roll signal.

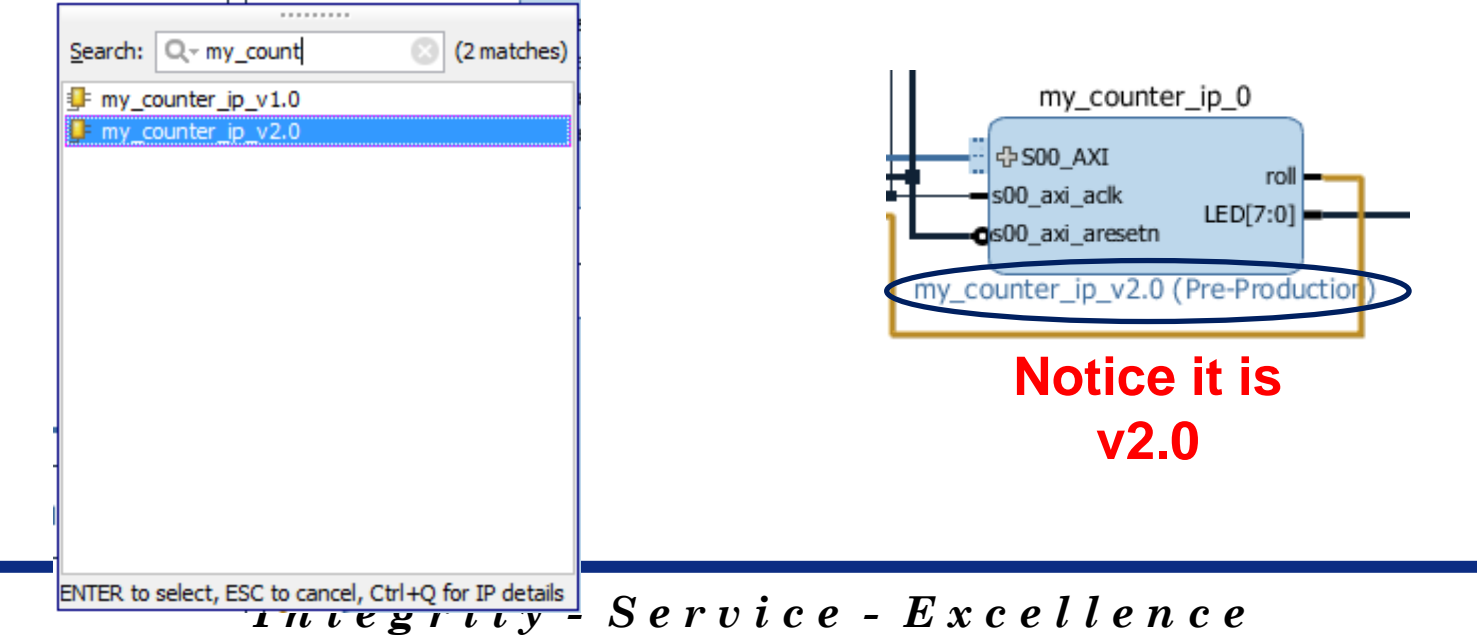

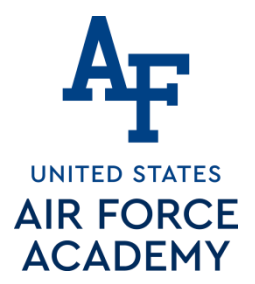

# **Edit/Create New IP Package**

#### Click the '+' sign by the MicroBlaze to connect the Roll Signal to the MicroBlaze Interrupt input directly

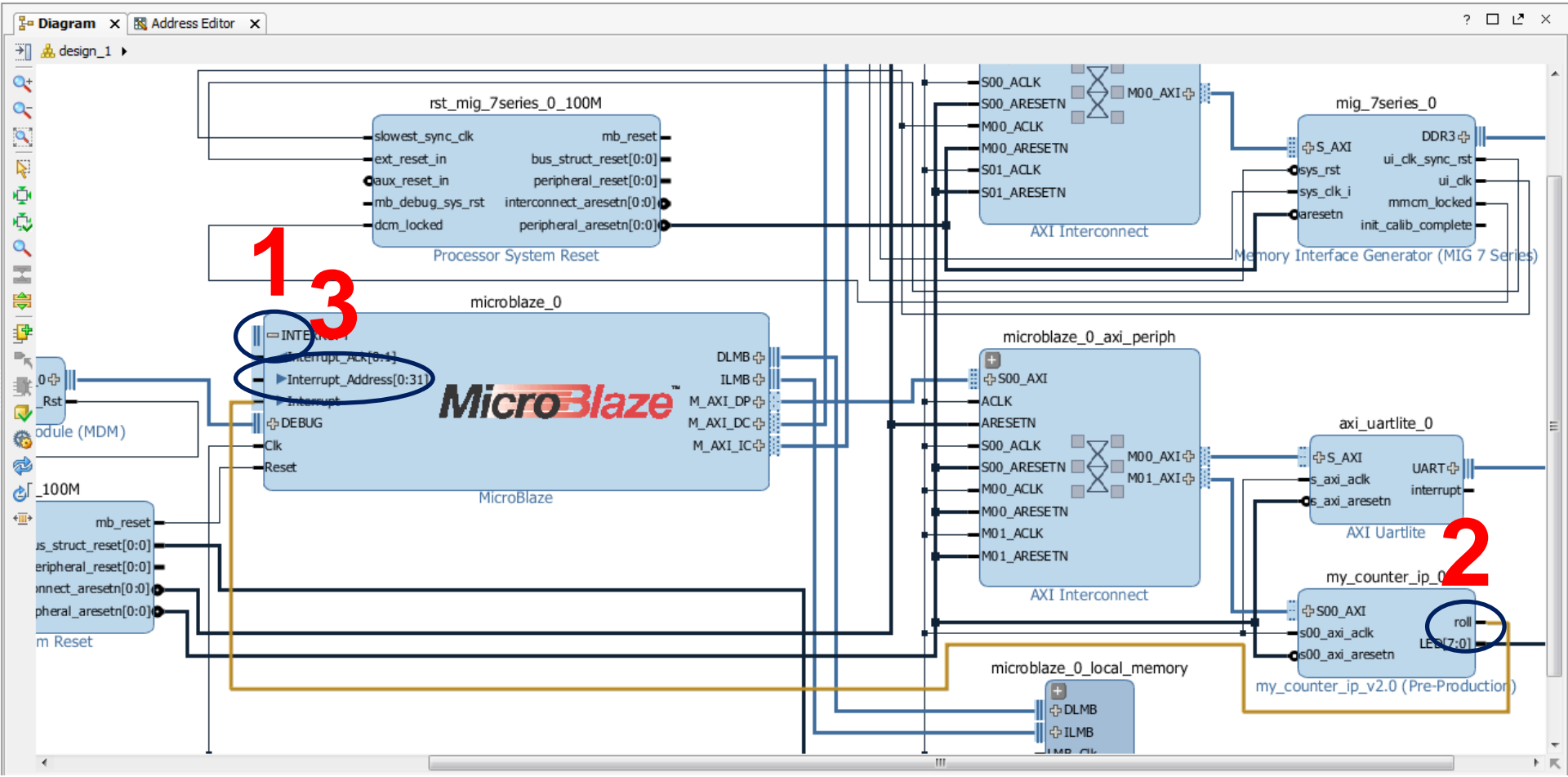

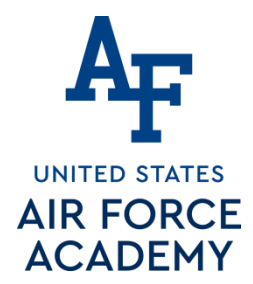

5 March 2021

# **Verify Design**

- You should verify the addressing for all your design components before continuing.
- Verify that the base addresses are the same addresses used in the template C-code.
- Should be no changes at this time.

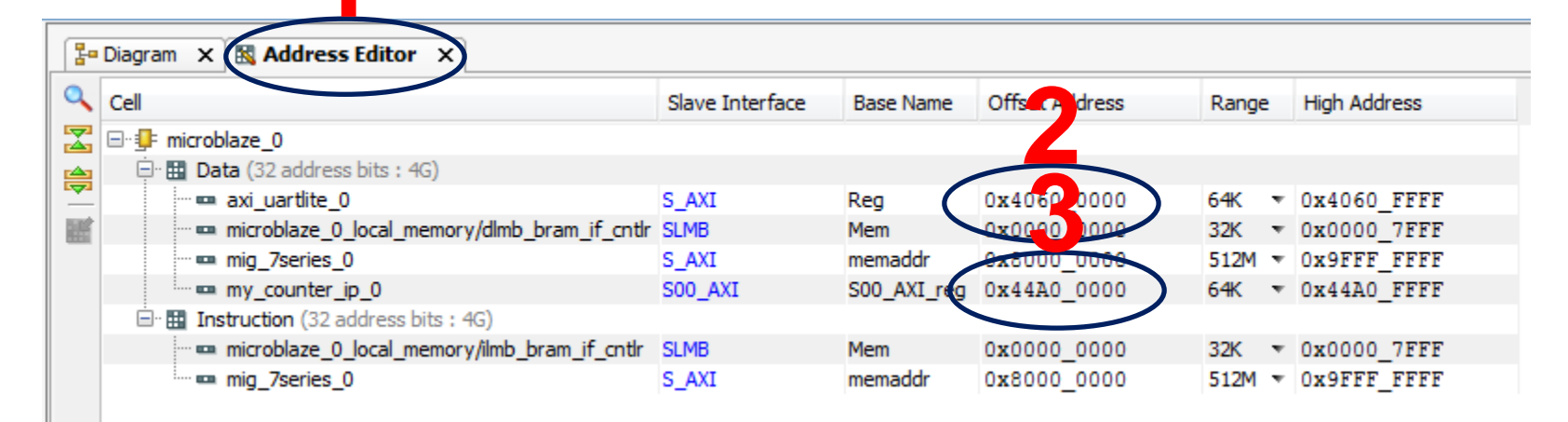

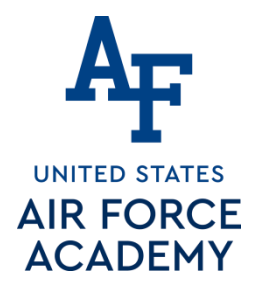

5 March 2021

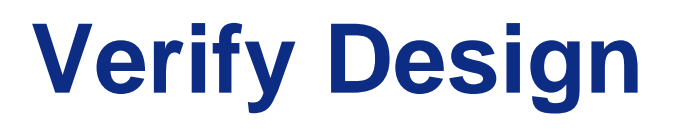

- You should verify the addressing for all your design components before continuing.
- Verify that the base addresses are the same addresses used in the template C-code.
- Should be no changes at this time.

| 🖁 Diagram 🗙 🔣 Address Editor 🗙 |                                              |                 |             |                |       |              |  |
|--------------------------------|----------------------------------------------|-----------------|-------------|----------------|-------|--------------|--|
| 9                              | Cell                                         | Slave Interface | Base Name   | Offset Address | Range | High Address |  |
|                                | Z □·· I microblaze_0                         |                 |             |                |       |              |  |
|                                | 🚊 🖽 Data (32 address bits : 4G)              |                 |             |                |       |              |  |
|                                | ··· 🚥 axi_uartlite_0                         | S_AXI           | Reg         | 0x4060_0000    | 64K 🔹 | 0x4060_FFFF  |  |
|                                | microblaze_0_local_memory/dlmb_bram_if_cntlr | SLMB            | Mem         | 0x0000_0000    | 32K 💌 | 0x0000_7FFF  |  |
|                                | men mig_7series_0                            | S_AXI           | memaddr     | 0x8000_0000    | 512M  | 0x9FFF_FFFF  |  |
|                                | my_counter_ip_0                              | S00_AXI         | S00_AXI_reg | 0x44A0_0000    | 64K 💌 | 0x44A0_FFFF  |  |
|                                | 🖃 🔛 Instruction (32 address bits : 4G)       |                 |             |                |       |              |  |
|                                | microblaze_0_local_memory/ilmb_bram_if_cntlr | SLMB            | Mem         | 0x000_0000     | 32K 💌 | 0x0000_7FFF  |  |
|                                | 🛄 🚥 mig_7series_0                            | S_AXI           | memaddr     | 0x8000_0000    | 512M  | UX9FFF_FFFF  |  |

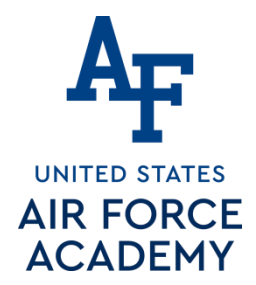

# Validate and Export Design

- 1. First click validate design\_1
- 2. Regenerate the design\_1 HDL wrapper.
- 3. Finally you need to generate the Generate Design bitstream
- 4. Take a coffee break while it builds

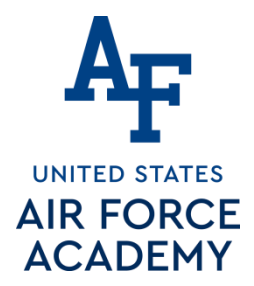

# **SDK Project**

- Start with a "Hello World" project once in the SDK.
- Rename the hello\_world.c to Lec19.c and use the given Lec19.c code to get started
- Modify the code to handle the interrupt generated from the counter and increment a counter variable for display.

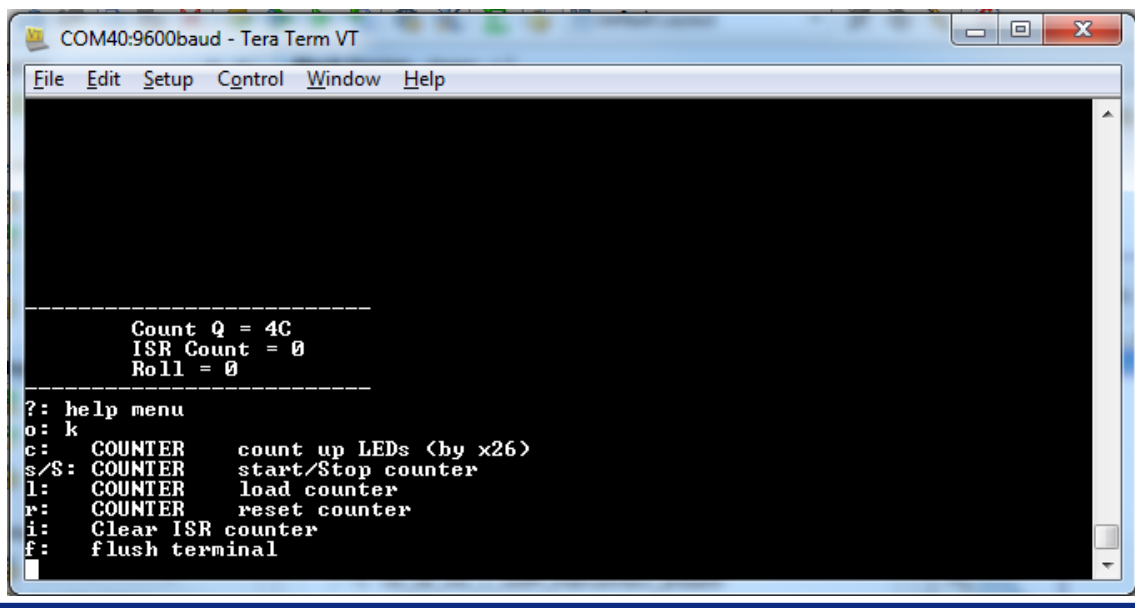